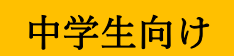

# WEB 出願の手引き

# ~高度情報エンジニア育成特別選抜~

※WEB 出願の画面イメージは、PC 画面でのイメージです。スマートフォンでの画面では一部見え方が 異なります。

※「出願書類受付期間」を厳守して下さい。各選抜の受付期間については募集要項でご確認ください。」

# 準備していただくもの インターネットに接続されたパソコン、スマートフォン、タブレットなど プリンター ※自宅にない場合には、コンビニエンスストアをご利用いただけます。 メールアドレス(ログインID 登録) ※はじめてログインID 登録をされる方のみ ※迷惑メール対策をされている場合は、「e-shiharai.net」の受信を許可して下さい。 ※保護者の方のメールアドレスを推奨しています。 パスワード(半角英数字8~16字)※忘れないよう、必ず保管して下さい。 入学検定料+手数料 クレジットカード ※入学検定料をクレジットカードでお支払いの方のみ

#### <WEB 出願の流れ>

手順①~②は WEB 出願エントリー期間の前に実施することができます。

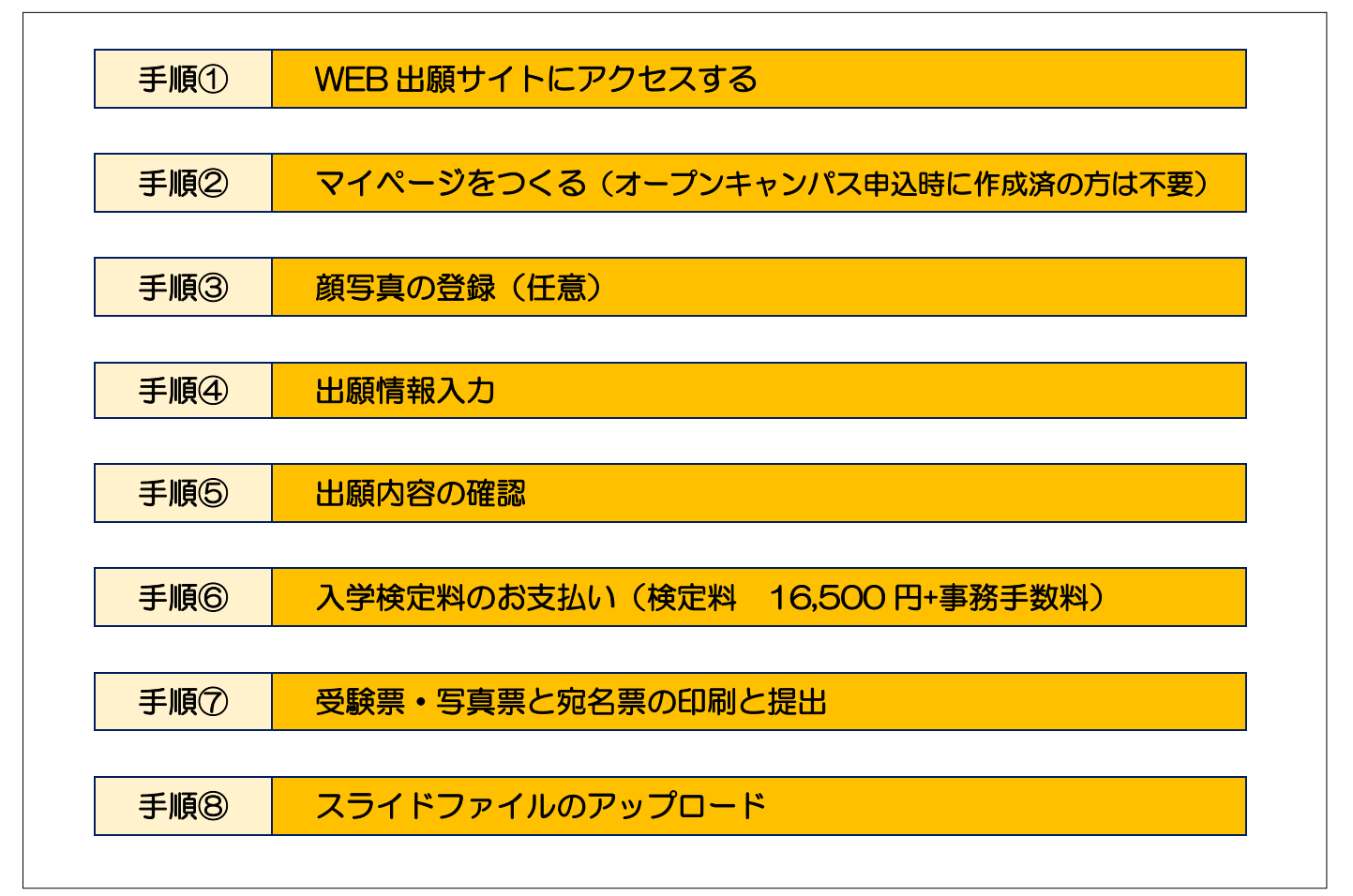

### WEB 出願の流れ

#### 手順① WEB 出願サイトにアクセスする

本校ホームページにある「WEB出願サイト」からアクセスします。 ※マイページをすでにつくられている方は、手順③に進んで下さい。

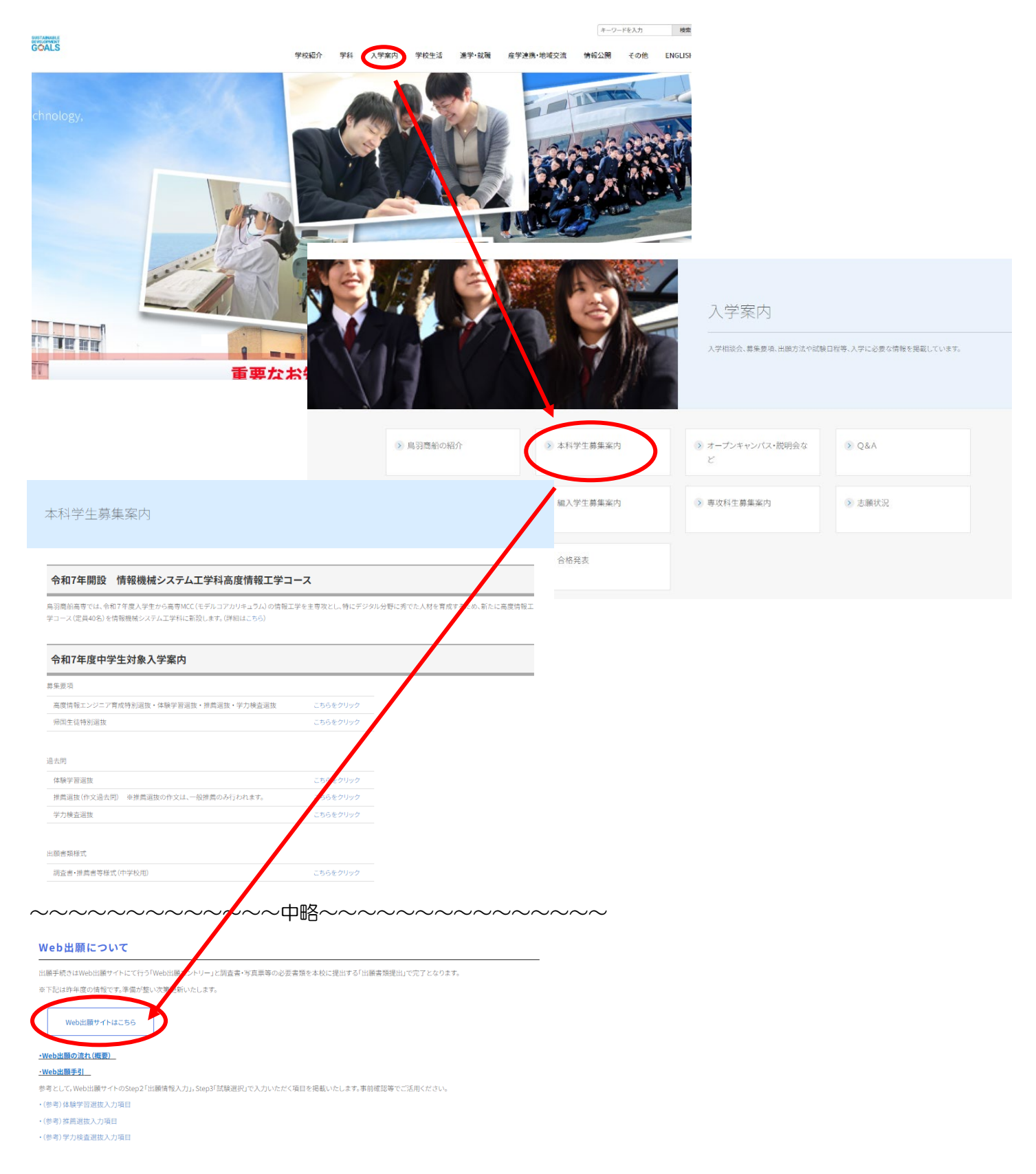

#### 手順② マイページをつくる(オープンキャンパス申込時に作成済の方は不要)

1. はじめての方は、はじめての方はこちらをクリックし、マイページを作成して下さい。 なお、オープンキャンパス申込時にすでに作成いただいている方は手順③へお進みください。

|                                                                                                    | :                                                                                                    |
|----------------------------------------------------------------------------------------------------|----------------------------------------------------------------------------------------------------|
| <ul> <li>はじめて手続される方へ】</li> <li>ユーザD (メールアドレス)をはじめて登録される方は、下のボタン<br/>をクリックしてください。</li> <li>miraicompassサイトでmcID (共通ID)として登録された方は、ログ<br/>インにお進みください。</li> <li>はじめての方はごちら</li> </ul> | 学校からのお知らせ<br>【体験学習選抜・推薦選抜】<br><web出職エントリー期間><br/>2023年12月7日(木)~2023年12月20日(水)<br/>&lt;出職着類受付期間&gt;<br/>2023年12月14日(木)~2023年12月20日(水)16:00 必著<br/>【学力検査選抜】<br/><web出職エントリー期間></web出職エントリー期間></web出職エントリー期間> |
| <ul> <li>【ユーザID登録がお済みの方へ】</li> <li>・ 登録済みのユーザID(メールアドレス)、パスワードを入力のうえ、<br/>「ログイン」をクリックしてください。</li> <li>・メールアドレスの変更を希望される場合は、ログイン後、「メールアドレス変更」より変更してください。</li> </ul>                | 2023年12月7日(木)~2024年1月29日(月)<br><出願書類受付期間><br>2024年1月23日(火)~2024年1月29日(月)16:00 必著<br>重要<br>出願手続きは、Web出願サイトにで行う「Web出願エントリー」と調査書・写<br>真思等の必要書類を本校に提出する「出願書類提出」で完了となります。                                       |
| マールアトレス       email       パスワード       ノスワードの伏芳解除       Password                                                                                                    | 【ユーザIDについて】<br>同じユーザIDで2名以上(兄弟)ご登録される場合は、1人目のログイン後、画面<br>右上メニューの「志願者情報変更」より追加登録することができます。                                                                                                    |
| ログイン<br>パスワードをお忘れの方はごちら                                                                                                    | <u>システムに関するお知らせ</u><br>システムからのお知らせはありません                                                                                                    |

※他校の miraicompass サイトで mcID(共通 ID) として登録された ID を お持ちの方は、その ID に てログインが可能です。 手順③にお進み下さい。

2. ユーザIDとしてご利用いただくご自身の受信可能なメールアドレスを入力し、送信ボタンを押して下さい。

| ユーザIDとしてご利用いただくご自身の受信可能なメールアドレスを入力して、『送信』ボ<br>タンを押してください。<br>入力されたメールアドレス宛てにユーザ登録用の種誌コードを送信します。                                                       |
|----------------------------------------------------------------------------------------------------|
| メールが届きましたら、メールに記載された確認コードを入力し、パスワード登録(本登<br>録)を行ってください。<br>(確認コードの有効期間は20分です)                                                                         |
| ⇒警鐘いただいたメールアドレスに、学校からの緊急連絡などを送信することがございます。<br>す。<br>⇒警鐘いただいたメールアドレスを公開する、または第三者に提供することはありません。<br>⇒「利用機約」をご確認いただいたのち、ご利用ください。                          |
| <豊切>                                                                                                    |
| <ul> <li>入力されたメールアドレスに、登録完了等の確認メールを送信します。</li> <li>フィーチャー・フォン(運称: ガラケー)は、確認コードお知らせメールの受信はできますが、その後のお手続きは行えません。インターネットに接続されたパソコン等でお手続きください。</li> </ul> |
| <事業に設定をご確認ください> <ul> <li>ご自身のメールアドレスを、「@e-shiharaLnet」からのEメールが受信できるよう<br/>に設定してください。</li> </ul>                                                       |
| <ul> <li>確認コードお知らせメールにはURLが記載されております。URL科メールが受信でき<br/>るように設ましてください。</li> </ul>                                                                        |
| <ul> <li>各キャリアのメール受視限定方法は、こちらでご確認くたさい。<br/>decomo<br/>au<br/><u>SoftBank</u></li> </ul>                                                               |
|                                                                                                    |
| メールアドレス small                                                                                                    |

※登録いただいたメールアドレ スに学校から受験にかかる連絡 事項を送信することがあります。

「@e-shiharai.net」からのEメ ールが受信できるように設定し てください。 3.入力されたメールアドレス宛てにユーザ登録用の確認コード6桁の数字が届きます。 メールに記載された確認コードを入力し、パスワード登録(本登録)を行って下さい。

| E-mail送信 / パスワード登録 /パスワード登録売了 / 志福者情報登録 / 志福者情報登録 売了 /<br>Ston2 / パフロード (2) 2010 - ド登録一面面                                                                                                    |                                                                                                    |
|----------------------------------------------------------------------------------------------------|----------------------------------------------------------------------------------------------------|
| ■メール送信が充了しました。(※お手続きはまだ充了しておりません)                                                                                                    |                                                                                                    |
| *お手続きはまだ宛了しておりません。メールを確認し、以下の入力を進めてください。<br>確認コードスカ<br>確認コード                                                                                                    | ※メールに記載された確認コードを入力<br>してください。                                                                                                    |
| パスワード入力         志願者氏名(カナ) セイ: トバ メイ: ハナユ (2年カカ)         生年月日 2007年 ◆ 5月 ◆ 1日 ◆         「パスワードのが学習部         パスワード (確認)         ** 下記の条件を表たすパスワードを放定してください。         ・文字数は「8大学以上16大学以上16大学以下」で放定してください。         ・安敷なば「8大学以上16大学以下」で放定してください。         ・アビンフィトド(確認)         ** 「100年初期間は下記のようになりますので、ご注意ください。         ・フリンフィンパン 出版サイトの水谷 ご 出手変末まで(2023/311)         ・最終ログイン元が 出版サイトの水谷 小学 (2024/3/31) | <ul> <li>※パスワードを、設定して下さい。</li> <li>・文字数は「8文字以上16文字以下」</li> <li>で設定して下さい。</li> <li>・使用出来る文字は「半角英字」と「半角数字」です。</li> <li>・アルファベットの「大文字と小文字を区別」しています。</li> </ul> |
| mcID (共通ID) 登録         mcID (共通ID) として登録する       ・・・・・・・・・・・・・・・・・・・・・・・・・・・・・・・・・・・・                                                                                                    | ※mcID(共通 ID)として登録すると、<br>他のミライコンパス導入高校(例:三重<br>県内の私立高校)の ID としても利用す<br>ることができます。                                                                            |
| 利用規約を確認し、同<br>この上上で「空祭」がタンを押してください。<br><b>ご同意する</b><br>戻る<br>受録                                                                                                    | ※同意するにチェックを入れてくださ<br>い。                                                                                                    |

- 4. 登録後、入力されたメールアドレスに登録完了後の確認メールが届きます。
- 5. 登録したメールアドレス、パスワードを入力してログインすると、「志願者選択」の画面になります。

手順③ 顔写真の登録(任意)

顔写真の登録は任意です。顔写真をアップロードしていただくと、写真票への写真の貼付が不要になります。顔 写真の登録をしない場合は、手順④へ進んで下さい。

1. 登録したメールアドレス(ID)、パスワードを入力してログイン後、「志願者選択」の画面になります。 志願者(氏名) を選択すると「マイページ」の画面になりますので、出願用写真を登録する方はこちら をク リックします。

| 志願者選択                                                                                                    |  |
|----------------------------------------------------------------------------------------------------|--|
| 大幅者を認知したい方はこちら                                                                                                    |  |
| トバノナコ<br>2023/03/14で考診<br>※ ユーザロの専務期間は下部の単の更新されますので、ご注意ください。     ・<br>単成ログイン元が出版サイトの場合 : 当年度末まで (2023/3/21)<br>・ 最終ログイン元が出版サイト以外の場合 : 当年度末 + 1年 まで (2024/3/31) |  |
| トバ ハナコ さんのマイページ                                                                                                    |  |
| 申込履歴・配信メールを確認する                                                                                                    |  |
| お知らせ                                                                                                    |  |
| 【受験票の写真について】<br>写見貼付機に勝写真(縦4cm×横3cm)を貼付してください。または、画面上の青ボタンより頗写真データをアップロードしてください。<br>※頗写真をアップロードしていただくと、写真の貼付が不要になります。                                          |  |
| 【鶴写真について】<br>1.最近3ヶ月以内撮影(カラー・白黒可)<br>2.正面上半身脱増(縦4cm×横3cm)                                                                                                    |  |
| 出顧用颇写真を登録する方はごちら                                                                                                    |  |

 2. 出願用顔写真エリアが表示されますので、 *顔写真アップロード*をクリックします。 ※ログインしているメールアドレスが mclD(共通 ID)で登録されている場合、出願用顔写真は他校の miraiconpass サイトで出願するときにも利用することができます。

| 出願用顔写真エリアを閉じる                                                                                                    |  |
|----------------------------------------------------------------------------------------------------|--|
| 出願用顔写真(任意)                                                                                                    |  |
| 出願用顔写真を任意で登録できます。<br>出願用顔写真を登録すると、受験票に写真欄がある場合、写真付受験票がご利用いただけます。                                                        |  |
| ログインしているメールアドレスをmcID(共通ID)として登録しておくと、<br>一度登録した出願用顔写真を他のmiraicompassサイトで出願する際も同じ顔写真が利用できます。<br>(再度、写真登録していただく必要がなくなります) |  |
| mcID(共通ID)として登録する場合は、「ログイン情報変更」メニューよりお手続きください。                                                                          |  |
| 旗写真アップロード                                                                                                    |  |

3. 顔写真をアップロードします。アップロードする顔写真ファイルの規定(サイズ、ファイル形式など)について、アップロード前に確認して下さい。確認後、<mark>写真の登録手続きへ進む</mark>をクリックします。

| アップロードする顔写真ファイルについて           | 写真の規定(サイズ、ファイル形式等)はこちら                                                                                                    |
|-------------------------------|----------------------------------------------------------------------------------------------------|
| <u>写真の規定(サイズ、ファイル形式等)はこちら</u> | <ul> <li>正面を向いたご本人の隣がはっきり確認できるもの(顔に影がないもの)</li> <li>ご本人のみがちっているもの</li> <li>リPEG形式、またはPNG形式の画像データ</li> <li>推奨の画像サイズは模幅が「450ビクセル」、縦幅が「600ビクセル」で、模幅と縦幅の比率が「3:4」の割合</li> <li>低面質ではないもの(横幅が「250ビクセル」以上、縦幅が「250ビクセル」以上のもの)</li> </ul> |
| トバ ハナコ さんの顔写真                 | ・ アップロードできるテータのファイルサイスは3MBまで                                                                                                    |
| 登録されていません。<br>写良の             | 登録手続きへ進む                                                                                                    |

4. ファイルを選択をクリックし、出願写真ファイルを選択して下さい。ファイル選択後、ファイル名が表示されます。ファイル名を確認後、次へをクリックします。

| Step1 写真を選ぶ                           |                  |
|---------------------------------------|------------------|
| 出願用の写真を選択してください。                      |                  |
| 写真の規定(サイズ、ファイル形式等)はこちら                |                  |
| 出願写真を選択<br>ファイルを選択<br>ianako Toba.png | 選択したファイル名が表示される。 |
| 戻る                                    | 次へ               |

5. 選択した写真ファイルが表示されますので、切り抜き範囲(赤い枠)を写真に合わせて下さい。編集が終 了しましたら、登録する写真をチェックをクリックして下さい。

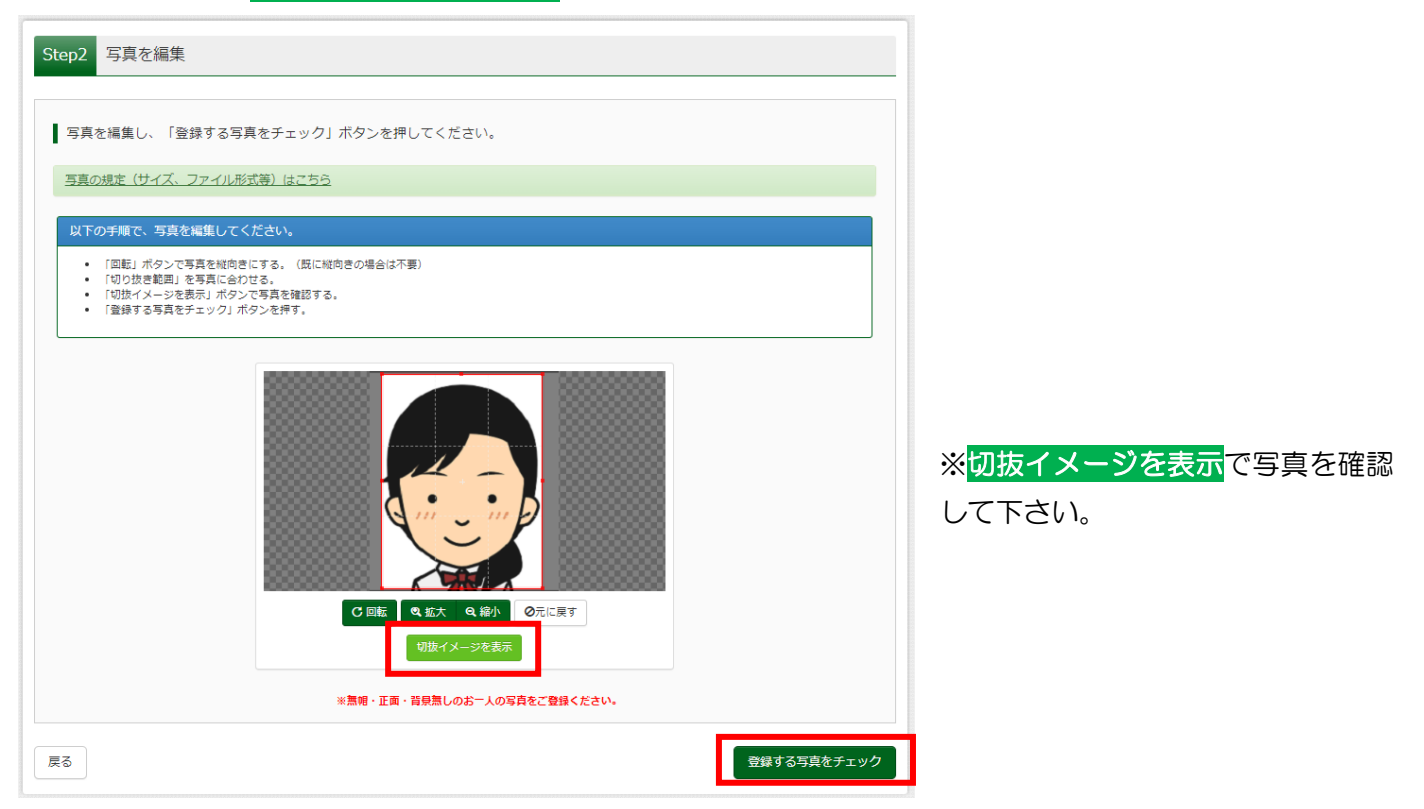

6. 次に、写真登録の確認を行います。確認後、<mark>写真を登録する</mark>をクリックします。

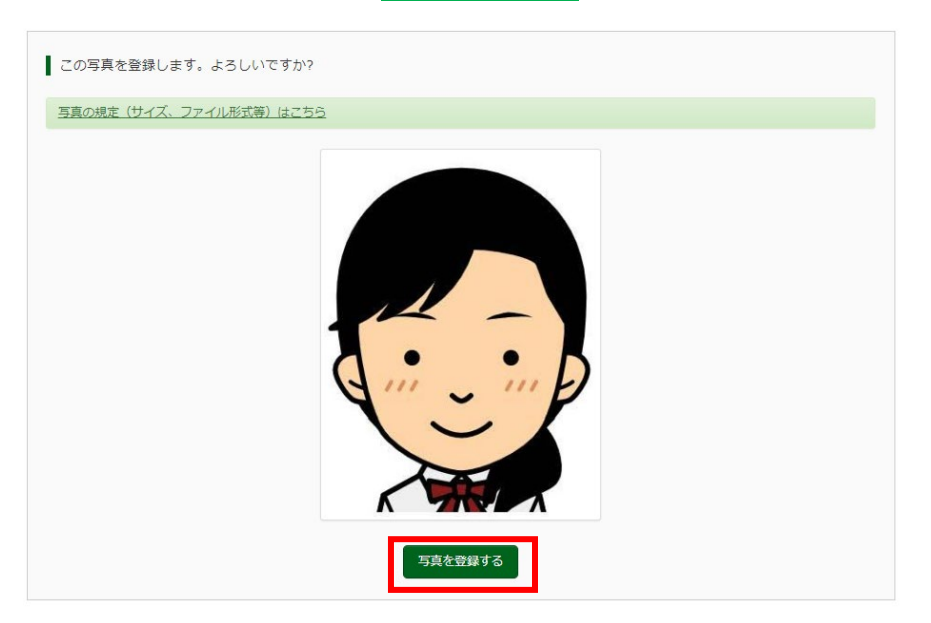

これで、顔写真アップロードが完了しました。
 ※後日、顔写真を変更することも可能です。

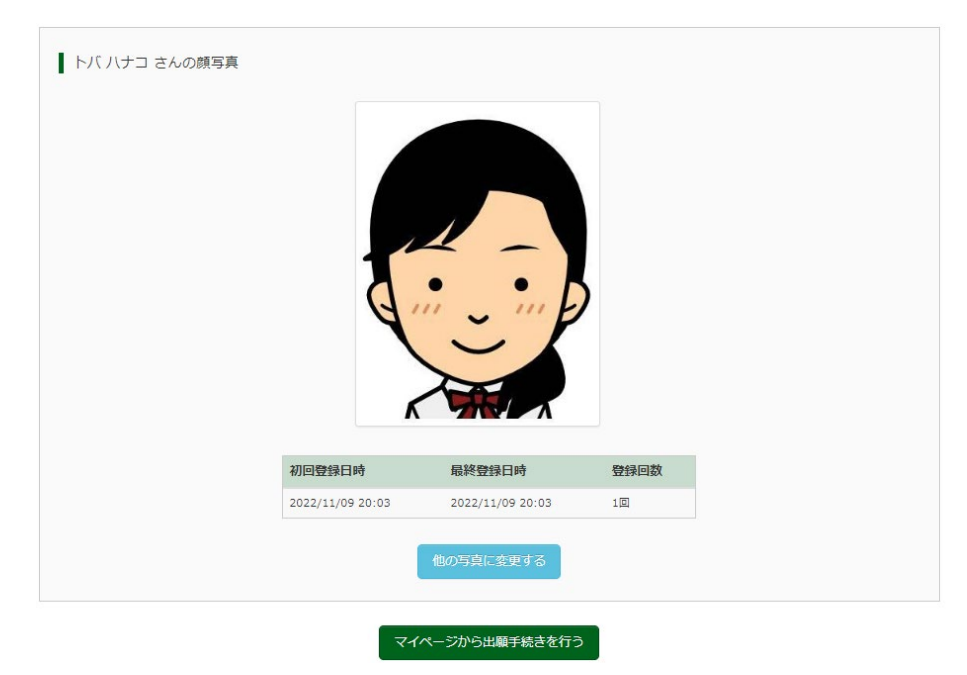

※顔写真に用いたイラスト画像は、<u>似顔絵メーカー | パーツを選んで似顔絵を作成できるサイト (nigaoemaker.jp)</u>を利用し作成しております。

#### 手順④以降は WEB 出願エントリー期間に入力可能となります。

- 手順④ 出願情報入力
- 1. 登録したメールアドレス(ID)、パスワードを入力してログイン後、「志願者選択」の画面になります。 志願者を選択すると、「お知らせ・申込履歴」の画面になりますので、新規申込手続きへをクリックします。

| 高等専門学校(テスト)のネット出願                                                                                                    | in José Contraction Contraction Contractio |    |
|----------------------------------------------------------------------------------------------------|----------------------------------------------------------------------------------------------------|----|
|                                                                                                    | 学校からのお知らせ                                                                                                    |    |
| 【はじめて手続されるかへ】<br>・コーザD(メールアドレス)をはじめて登録される方<br>は、下のボタンをクリックしてください。<br>・misicompassサイトでmcD(共通D)として登録さ<br>れた方は、ログインにお進みください。<br>はじめての方はこちら | 【WEBH銀サイトについて】<br>割サイトのアクセスは2021年12月10日(金)から可能です。<br>WEB1線進しンリー期間はえた印刷商業間受付期間は学生尊重罪<br>時からご確認ください、また、出酵器類を受付期間に提出できる<br>ような形をもってWEB1線エントリーを行ってください。<br>【ユーザJIDについて】<br>①イベントン手移を申込された方は、イベント予修物と同じユーザ                                                                                                    |    |
| 【コーザ[D登録がお済みの方へ】                                                                                                    | ID(メールアドレス)でログインしてください。<br>な時にコーザIDで2名以上(兄弟)ご曾録される場合は、1人目の<br>ログイン後、前時た上メニューの「志願者倍報変更」より追加登<br>録することができます。                                                                                                    |    |
| <ul> <li>・豆腐肉ののユージロ(メールアドレス)、ハスジード<br/>を入力のうえ、「ログイン」をクリックしてください。</li> </ul>                                                             | システムに関するお知らせ                                                                                                    |    |
| <ul> <li>メールアドレスの変更を希望される場合は、ログイン<br/>後、「メールアドレス変更」より変更してください。</li> <li>メールアドレス</li> <li>weight</li> <li>email</li> </ul>               | <b>2021年10月20日:</b> 単世章 ■本語メンラナンスのお知らせ【11<br>月16日(水)22:00~17日(木)5:00(予定)】                                                                                                    |    |
| Password                                                                                                    | 志願者選択                                                                                                    |    |
| ログイン<br>パフロードをお れの方はごちら                                                                                                    | 志福省を追加したい方はごちら                                                                                                    |    |
|                                                                                                    |                                                                                                    |    |
|                                                                                                    | トバ ハナコ さんのマイページ                                                                                                    |    |
|                                                                                                    | 申込温屋・配信メールを確認する                                                                                                    |    |
|                                                                                                    | お知らせ                                                                                                    |    |
|                                                                                                    | ・<br>【受戦第の写真について】<br>写真私的灯機に調写真(144 cm×損 3 cm)を私付してください。または、画面上の南ボタンより旗写真データをアップロードしてください。                                                                                                    |    |
|                                                                                                    | ※請写真をアップロードしていただくと、写真の給付が不要になります。<br>[語写真について]<br>・ 単位・2月10時間(11日                                                                                                    |    |
|                                                                                                    | 2. 正面上半身揪捆(版 4 cm× 填 3 cm) "                                                                                                    |    |
|                                                                                                    | 出題目期写真を確認ノ変更する方はこちら                                                                                                    |    |
|                                                                                                    | 中込履歴<br>中込履歴得俗(4名)7年44(                                                                                                    |    |
|                                                                                                    | 中しほぼ(中和)はなりません。<br>申込番号 入試区分 申込日 支払方法 入金情報 受験票                                                                                                    |    |
|                                                                                                    | 1つのメールアドレスで、双子など電数名の出籍を行う場合、<br>画面を上メニューの「意味を含要す。タスリック」、東知道を追加してください。<br>新規申込手続きへ                                                                                                    |    |
| 2. Step1 入試区分選択                                                                                                    |                                                                                                    |    |
| →入試区分を選択し、<br>>>>>>>>>>>>>>>>>>>>>>>>>>>>>>>>>>>>>                                                                                      | ヘークロン クレます。     ・・・・・・・・・・・・・・・・・・・・・・・・・・・・・・・・・                                                                                                    |    |
| Step1 入試区分選択                                                                                                    |                                                                                                    | 友を |
| 入試区分選択                                                                                                    | 選択してください。                                                                                                    |    |
| 入試区分<br>選んで<br>高度情                                                                                                    | <ださい<br><ださい<br>報エンジニア育成特別選抜(情報機械システム工学科)(申込期間:10/1~10/15)                                                                                                    |    |
| 体质递 推薦選                                                                                                    | ω (加加ロートロノー(サルシル団)(): 1.2/5~1.2/10/<br>抜(商船学科) (申込期間: 1.2/5~1.2/18)                                                                                                    |    |
| 推薦選 学力経                                                                                                    | 抜(情報機械システム工学科)(申込期間:12/5~12/18)<br>査選抜(商船学科) (申込期間:12/5~1/27)                                                                                                    |    |
| 学 miraicompass 学力検                                                                                                    | 査選抜(情報機械システム工学科) (申込期間:12/5~1/27) 特商法に基づく                                                                                                    |    |
| 規約同意確認の画面が表示                                                                                                    | されますので、最後までスクロールして確認し、同意して次へをクリックします。                                                                                                    |    |

#### 3. Step2 出願情報入力

<mark>必須</mark>はすべて入力あるいは選択し、<mark>試験選択画面へ</mark>をクリックします。

| 志願者情報入力                                        |                                                                                                    |                                                                                                    |
|------------------------------------------------|----------------------------------------------------------------------------------------------------|----------------------------------------------------------------------------------------------------|
| 志願者氏名(漢字) 💩                                    | 姓: 例)末来 名: 例)页<br>(全角) (全角)                                                                                                    |                                                                                                    |
| 志願者氏名(フリカナ) 参類                                 | セイ:<br>(注角カナ)<br>メイ: ト/ロ<br>(注角カナ)<br>(注角カナ)                                                                                                    |                                                                                                    |
| 外字(旧字)有無 💩                                     | ○ なし ○ あり                                                                                                    |                                                                                                    |
| 生年月日。必须                                        | 2010年 💙 8月 💙 4日 🗸                                                                                                    |                                                                                                    |
| 住所                                             | 海外の方はチェック                                                                                                    |                                                                                                    |
| 郵使 <b>番号 &amp;</b> M                           | 1234567<br>(牛負払手: パイフンなし7術)                                                                                                    |                                                                                                    |
| 都道府県 💩                                         | 選んでください 🗸                                                                                                    |                                                                                                    |
| 市区町村 💩 🖗                                       | 例)○○市<br>(金倉:(例)○○市)                                                                                                    |                                                                                                    |
| 町名・番地 💩                                        | (𝔅))○○1-1-1<br>(𝔅):(𝔅))○○1-1-1)                                                                                                    |                                                                                                    |
| 建物名・部屋番号                                       | 例)○○マンション101<br>(金角:(例)○○マンション101)                                                                                                    |                                                                                                    |
| 電話番号 <del>&amp;陳</del>                         | (+角数子)         -         -         (+角数子)                                                                                                    | ※体験学習選抜および推薦選抜(商船学                                                                                              |
| 出身学校(中等教育学校はその他を選<br>択し入力) 🌆                   | 選んでください                                                                                                    | 科) 志願者は、第1志望: 商船学科、第2                                                                                           |
|                                                | 遥んでください 🗸                                                                                                    | 志望:希望なしを選択してください。                                                                                               |
| その他の学校                                         | 選んでください                                                                                                    |                                                                                                    |
| 在籍卒業区分 💩                                       | 選んでください 🗸                                                                                                    | ※推薦選抜(情報機械システム工学科)志                                                                                             |
| 志望学科(情報機械システム工学<br>科) る領                       | 「情報機械システム工学科画度情報工1 ✓                                                                                                    | 順者は、第1志望·高度情報エデュースま<br>たは総合工学コース、第2志望:第1志望                                                                      |
| 特別選抜で合格内定とならなかった場合の推薦選抜or体験学習選抜受験希望の有無         | ●有 ○ 焘                                                                                                    | で選択していないコースまたは希望なし<br>を選択してください。                                                                                |
|                                                | 「有」を選択した方へ<br>③体験学習選抜は商船学科のみ選択できます。志望する入試及び学科で、体験<br>(商船学科)を選択後、第1志望では菊船学科を選択してください。第2志望<br>「希望なし」を選択してください。<br>推薦選抜は志願者が志望できる学科は、1学科のみとします。ただし、情<br>ステム工学科を志望する場合は、高度情報工学コース、及び総合工学コ<br>から、第2志望まで選択することができます。第1志望に商船学科を<br>情報機械システム工学科で第1志望のみを希望する方は、第2志望<br>を選択してください。<br>②志望学科と順位は、体験学習選抜および推薦選抜の出職期<br>は変更が認められます。変更を希望する場合は、学生課数容<br>い。 | ※推薦選抜を選択された方は、推薦選抜出<br>願期間の最終日までに「特別推薦」または<br>「一般推薦」のいずれかを申し出ていただ<br>きます。(出願資格が異なるので募集要項<br>で確認してください。)該当の方へは学生 |
| 志望する入試及び学科 る線                                  | 選んでください ▼                                                                                                    | 課教務係より改めてご連絡させていただき                                                                                             |
| 第1志望(推薦選抜·体験選抜) 💩                              | 選んでください                                                                                                    | ます。                                                                                                    |
| 第2志望(推薦選抜·体験選抜) 💩                              | 道んでください                                                                                                    |                                                                                                    |
| 確認欄。20月                                        | □ 募集要項に記載の身体基準を確認しました。<br>(必要機械システム工学科を設学生は構成不要です。チェック・メインの・・・・・・・・・・・・・・・・・・・・・・・・・・・・・・・・・・・                                                                                                    |                                                                                                    |
| 上記のいずれの選抜でも合格内定とな<br>らなかった場合の学力検査選抜受験希<br>望の有点 | ◉有 ○ 無                                                                                                    | ※商船学科を希望する場合は、身体基準<br>の確認をお願いします。                                                                               |

(次ページへ続く)

#### (出願情報入力つづき)

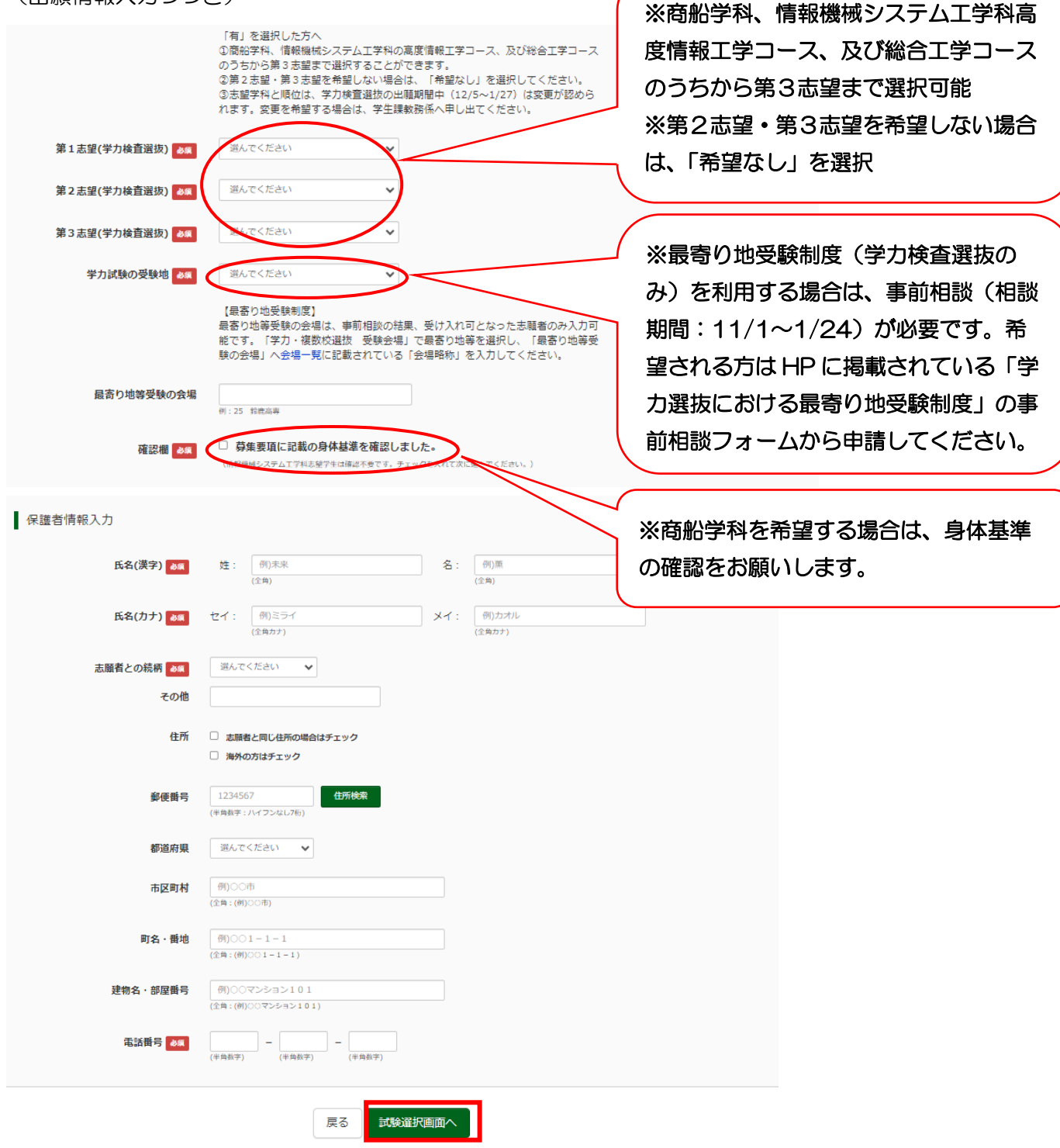

<入力時の注意事項>

・高度情報エンジニア育成特別選抜で合格内定とならなかった場合に体験学習選抜、推薦選抜、学力検査選抜の受験を希望する方は、<br/>
各選抜出願期間中に再度 Web 出願サイトへの再入力や出願書類の再提出及び入学検定<br/>
料の再納付は必要ありません。

・学力検査選抜で最寄り地等会場での受験を希望する場合は、本校 HP(『入学案内』→『入試について(募集要項)』)から事前相談のうえ、受け入れ可となった会場の「会場番号・会場略称」を入力してください。

#### 4. Step3 試験選択

| 試験検索                                                               |                                           | ※試験日について、いずれかを選択                       |
|--------------------------------------------------------------------|-------------------------------------------|----------------------------------------|
| 出願する試験を検索し、画面中段の選択ボタンを押してください。<br>(同時に複数出願する場合は、繰り返し検索・追加を行ってください) |                                           | ※実施時間(午前・午後) について<br>は、10月21日(月) までにメー |
| 入試区分                                                               | 高度情報エンジニア育成特別選抜(情報機械システム工学科               | ルにてご連絡いたします。 22日に                      |
| 試験日                                                                | 選んでください 🗸                                 | なってもメールが届かない場合は学                       |
| 検索された試験                                                            | 選んでください<br>10月26日                         | 生課教務係(0599-25-8404)                    |
| 入試区分                                                               | 10月27日 北夏日                                | へご連絡ください。                              |
| 試験検索                                                               |                                           |                                        |
| 出願する試験を検索し、画面中段の選択ボタ」<br>(同時に複数出願する場合は、繰り返し検索                      | ∨を押してください。<br>・追加を行ってください)                |                                        |
| 入試区分                                                               | 8度情報エンジニア育成特別選抜(情報機械システム工学科)              | ※試験日を確認後、選択をクリック                       |
| 試験日                                                                | 10月26日 🗸                                  |                                        |
| 検索された試験                                                            |                                           |                                        |
| 入試区分                                                               | 武験名 武験日                                   | 選択                                     |
| 高度情報エンジニア育成特別選抜(情報機 、<br>械システム工学科) -                               | 息度情報エンジニア育成特別選抜(高度情報工学コ<br>10月26日<br>- ス) | ※ 選択                                   |
|                                                                    |                                           |                                        |

#### 5. 出願情報の確認のため、保存して中断するをクリックします。

お知らせ

マイページより「申込内容確認書」を印刷し、必ず中学校の先生に確認してもらってください。

※お支払い画面に進み、支払いが確定しますと、マイページから出願エントリー情報の修正ができなくなります。

| 入試区分                                                     | 試験名                      | 試験日                 | 選択解除                |  |  |
|----------------------------------------------------------|--------------------------|---------------------|---------------------|--|--|
| 高度情報エンジニア育成特別選抜(情報機                                      | 高度情報エンジニア育成特別選抜(高度情報工学コ  | 10月26日              | 選択解除                |  |  |
| 械システム工学科)                                                | -2)                      |                     |                     |  |  |
|                                                          |                          |                     |                     |  |  |
| 申込済試験                                                    |                          |                     |                     |  |  |
| 入試区分                                                     | 試験名                      | 試験日                 |                     |  |  |
|                                                          |                          |                     |                     |  |  |
|                                                          |                          |                     |                     |  |  |
| ->/11/2                                                  |                          |                     |                     |  |  |
| 하채어난                                                     |                          |                     |                     |  |  |
| 1:下記「お支払い画面へ」を選択せずに、                                     | 「保存して中断する」を選択してください。     |                     |                     |  |  |
|                                                          |                          |                     |                     |  |  |
| 2:出願内容については、必ず中学校の先生                                     | こ確認してもらってください。「保存して中断する」 | をクリック後、マイページより「甲込内? | <b>経総書」を印刷できます。</b> |  |  |
| 3:「申込内容確認書」にて、入力内容に誤りがないか確認後、「お支払い画面へ」ポタンより、次へ進んでください。   |                          |                     |                     |  |  |
| (Step2:情報入力画面、Step3:試験選択画面を再確認後、Step4:「お支払い画面」へ進んでください。) |                          |                     |                     |  |  |
|                                                          | 戻るお文の個への                 | 存して中断する             |                     |  |  |
|                                                          |                          |                     |                     |  |  |
|                                                          |                          |                     |                     |  |  |
|                                                          |                          |                     |                     |  |  |
| ページへたクロックレキ                                              | オ                        |                     |                     |  |  |
| 2/ 2/ 2/ 2/ 2/ 2/ 2/ 2/ 2/ 2/ 2/ 2/ 2/ 2                 | 9.                       |                     |                     |  |  |
| 申认情報保存還                                                  | 27                       |                     |                     |  |  |
|                                                          | د تا<br>د                |                     |                     |  |  |
|                                                          |                          |                     |                     |  |  |
| 申込情報を保存                                                  | しました                     |                     |                     |  |  |
| 申込を再開する場合は                                               | マイページよりお願いします。           |                     |                     |  |  |

# 手順⑤ 出願内容の確認 1. 申込確認 をクリックします。 申込履歴 申込履歴 1. 申込確認 をクリックします。 東山福号 入試区分 申込用 支払方 250000005 展前時エンジニア育成特別連抜 (信報機械システムエ ー時保 ・ ・ ・ 単込程) 単込用 1 単込用 1 単込用 1 単込用 1 1 単込用 1 単込用 1 単込用 1 単込用 1 単込用 1 単比構成 1 単比構成 1 単比構成 1 1

2. 申込内容を確認し、間違いがなければ画面一番下の<mark>申込内容確認書</mark>をクリックします。

※訂正する場合は「戻る」をクリックし、申込履歴ページの「続きから」をクリックしてください。 出願内容については、内容に間違いがないか自分で確認するとともに、在籍中学校の先生にも確認してもらっ てください。

| 申込内容確認(鳥羽商船高等専門学校                                                                               | 交(テスト))                                                             |                                                                   |                  |
|-------------------------------------------------------------------------------------------------|---------------------------------------------------------------------|-------------------------------------------------------------------|------------------|
|                                                                                                 |                                                                     |                                                                   | _                |
| 試験名・お支払い方法の確認                                                                                   |                                                                     |                                                                   |                  |
| 試験名 · 試験日                                                                                       | 高度情報エンジニア育成特別選                                                      | 抜(高度情報工学コース) 10月26日                                               |                  |
| お支払い方法                                                                                          | -                                                                   |                                                                   | -                |
|                                                                                                 |                                                                     |                                                                   |                  |
| 志願者情報の確認                                                                                        |                                                                     |                                                                   |                  |
| 志願者氏名(漢字)                                                                                       | テスト 烏羽                                                              |                                                                   |                  |
| 志願者氏名(フリカナ)                                                                                     | テスト トバ                                                              |                                                                   | -                |
| 外字(旧字)有無                                                                                        | なし                                                                  |                                                                   | -                |
| 生年月日                                                                                            | 2010年08月04日                                                         |                                                                   |                  |
| 住所(郵便番号)                                                                                        | 5178501                                                             |                                                                   |                  |
| へへへへへへへへへへへへへへへく 住所(建物名・部屋飾号) (芸術号)                                                             | 0599-25-8404                                                        |                                                                   | $\sim \sim \sim$ |
| ~~~~~~~~~~~~~~~~~~~~~~~~~~~~~~~~~~~~~~                                                          | 0000 20 0404                                                        |                                                                   |                  |
| お知らせ<br>3ページにまとめたPDFファイルを1つ提出してく<br>験番号,pdf (例:24-53101.pdf) 」としてくださ<br>一度提出したスライドを修正し再提出されたい場合 | ださい。スライドの1ページ目には日付<br>い。なお、受験番号は検定料の支払い完<br>は、学生課敏務係(0599-25-8404)3 | [(提出日)、氏名、所属中学校名を記載してください。ファイル名は半角で「受<br>了後に発行されます。<br>ででご違絡ください。 |                  |
| 書類の提出/確認<br>提出原愿はありません。                                                                         |                                                                     |                                                                   |                  |
| アップロード日 削除日                                                                                     | ファイル名                                                               | 受領                                                                |                  |
|                                                                                                 | 書類を提出                                                               | <b>ग</b> ठ                                                        |                  |
|                                                                                                 |                                                                     |                                                                   |                  |

 $\sim \sim \sim$ 

3.「申込内容確認書」(PDF 形式)がダウンロードされますので印刷してください。 ※申込内容確認書の提出については、中学校の先生の指示に従ってください。

|             | 申込内容確認書                    |  |  |  |  |  |
|-------------|----------------------------|--|--|--|--|--|
| 鳥羽商船高等専門学校  | を(テスト)                     |  |  |  |  |  |
| 出願申込番号      | 250000005                  |  |  |  |  |  |
| 入金状況        | -                          |  |  |  |  |  |
| 試験日         | 試験名                        |  |  |  |  |  |
| 10月26日(土)   | 高度情報エンジニア育成特別選抜(高度情報工学コース) |  |  |  |  |  |
| 志願者氏名(漢字)   | テスト 鳥羽                     |  |  |  |  |  |
| 志願者氏名(フリカナ) | テストートバゴ                    |  |  |  |  |  |
| 外字(旧字)有無    | なし                         |  |  |  |  |  |
| 生年月日        | 2010年8月4日                  |  |  |  |  |  |
| (分元(約康委中)   | E170E01                    |  |  |  |  |  |

コンビニエンスストアでの印刷方法については、下記を確認してください。

#### <u>※ご注意</u>

ここまでの内容を入力した方は、「ログアウト」してください。 次の手順⑥に進むには、中学校の先生に従ってください。

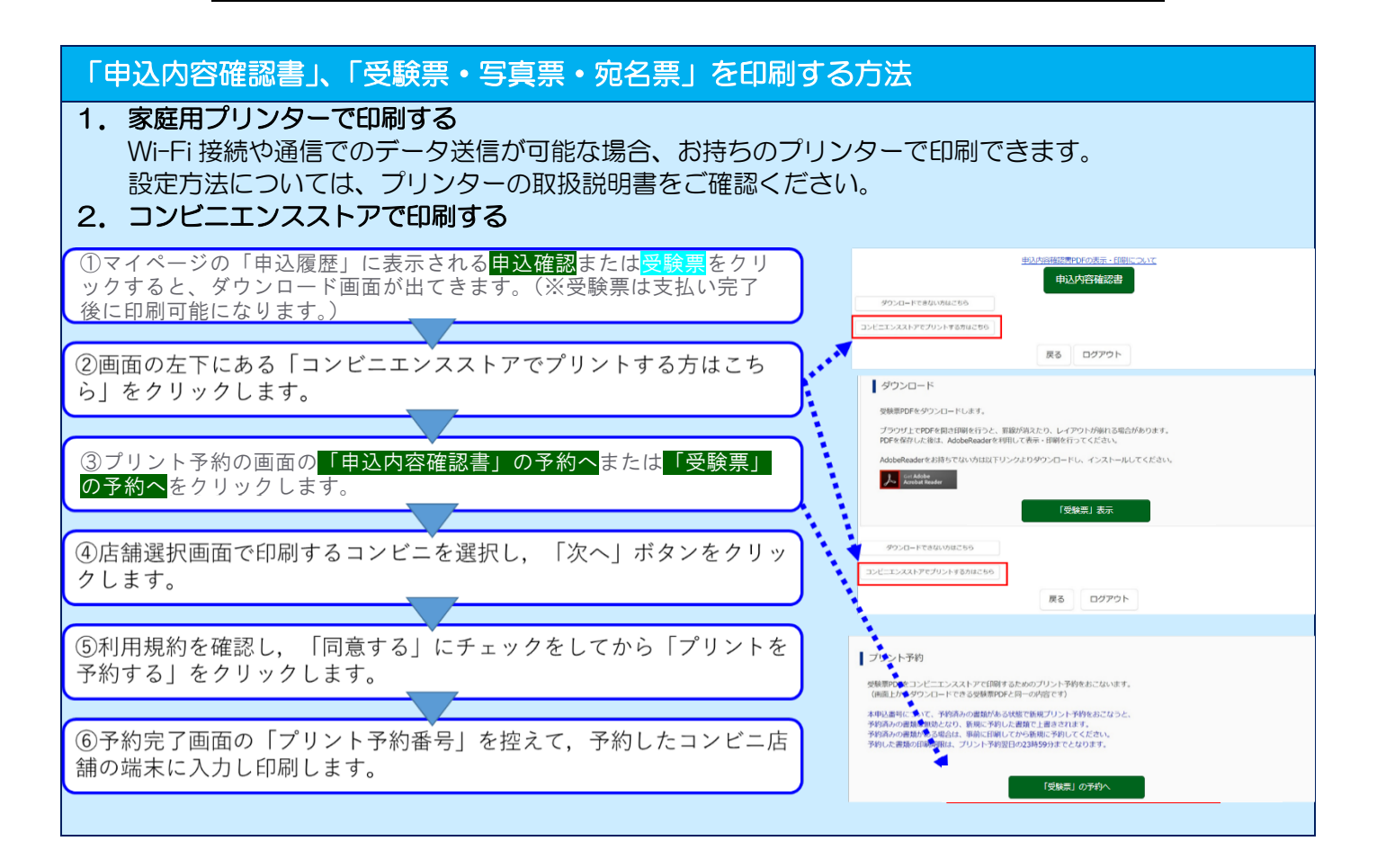

#### 手順⑥ 入学検定料のお支払い(検定料 16,500円+事務手数料)

#### ※中学校の先生に申込内容を確認してもらった後、以下の操作を行ってください。

1. メールアドレス、パスワードを入力してログイン後、<br/>
志願者を選択すると下の画面になりますので<br/>
続きから<br/>
をクリックして、<br/>
お支払い画面へが表示されるページまで進んでください。

| 申込履歴      |                                  |      |          |          |           |               |         |
|-----------|----------------------------------|------|----------|----------|-----------|---------------|---------|
| 申込番号      | 入試区分                             | 申込日  | 支払方<br>法 | 入金情<br>報 |           |               | 受験<br>票 |
| 250000005 | 高度情報エンジニア育成特別選抜(情報機械システム工<br>学科) | 一時保存 | -        | -        | 申込確認/書類提出 | 続きから<br>キャンセル | -       |

#### 2. お支払方法の入力(例)

「お支払い方法」を選択し、確認画面へをクリックします。 ※事務手数料は志願者の負担となります。

| Step4 お支払い方法の入力                 | J                          |                  |
|---------------------------------|----------------------------|------------------|
|                                 |                            |                  |
| 試験名 · 試験日                       |                            |                  |
| 入試区分                            | 試験名                        | 試験日              |
| 体験学習選抜                          | 体験学習選抜                     | 1月14日            |
|                                 |                            | 受験料・検定料 ¥16,500- |
| お支払い方法の選択<br>※お支払い方法により事務手数料が異な | りますので、事務手数料を確認しお手続きしてください。 |                  |
| クレジットカード                        |                            | [事務手数料 ¥514-]    |
| 0 コンビニエンスストア                    |                            |                  |
| ○ ペイジー・金融機関ATM(現金               | è)                         |                  |
| ご利用可能な金融機関ATMについて               |                            |                  |
| ○ ペイジー・金融機関ATM(力-               | - ド・通帳)                    |                  |
| ご利用可能な金融機関ATMについて               |                            |                  |
| ○ ペイジー (ネットバンキング)               |                            |                  |
|                                 |                            |                  |
|                                 |                            |                  |
|                                 |                            |                  |

| お知らせ                                                                                                    |
|----------------------------------------------------------------------------------------------------|
| <ul> <li>◆手数料が表示されますので、必ずご確認ください。</li> <li>(支払い手段を変更する場合は、この画面に戻り再選択してください。)</li> <li>◆検定料決済後の申込内容問違いによる取消し・返金は一切できませんのでご注意ください。</li> </ul> |
| ★重要★支払いを終えると、受験者側での入力内容変更ができなくなりますのでご注意ください。                                                                                                |
|                                                                                                    |

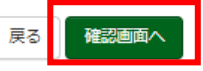

#### 3. 内容をすべて確認し、上記内容で申込むをクリックします。

※これ以降はマイページから出願エントリー情報の変更が出来なくなりますので、十分ご注意ください。

| andax4口。 文词类作为。 (实现上作为。 ( | The second second second second second second second second second second second second second second second se |           |
|---------------------------|----------------------------------------------------------------------------------------------------|-----------|
|                           |                                                                                                    |           |
| 試験名 · 試験日                 | 体験学習選抜 1月14日                                                                                                    |           |
| 受験料・検定料                   | 16,500円                                                                                                    |           |
| 事務手数料                     | 514円                                                                                                    |           |
| 合計                        | 17,014円                                                                                                    |           |
| お支払い方法                    | クレジットカード                                                                                                    |           |
|                           | クレジットカード種類                                                                                                    | 遊んでください 🖌 |
|                           | クレジットカード番号                                                                                                    | (半島(数字)   |
|                           | <u>ダミー番号(テスト環境用)</u>                                                                                            |           |
|                           | セキュリティコード                                                                                                    | 01008850  |
|                           |                                                                                                    |           |

| 1.11人が19日にお回座えてありませんが。<br>「上記内容で申込む」ボタンクリック後、修正ができなくなります。<br>クリックする前に以下の項目を再確認し、誤りがなければチェックをつけてください。 |                                        |
|----------------------------------------------------------------------------------------------------|----------------------------------------|
| 甲込内容                                                                                                 |                                        |
| 鳥羽商船高等専門学校(テスト)                                                                                      | 11 11 11 11 11 11 11 11 11 11 11 11 11 |
| 高度情報エンジニア育成特別選抜(高度情報工学コース) 10月26日                                                                    |                                        |
| 志願者情報<br>以下志願者情報に入力したもので誤りはありませんか(入力可能文字数を超える場合を除く)                                                  |                                        |
| テスト 鳥羽                                                                                               |                                        |
| 2010年08月04日                                                                                          |                                        |
| 0599-25-8404                                                                                         |                                        |
| 青森県 鳥羽市 池上町1-1                                                                                       |                                        |
| ── その他申込内容に誤りはありませんか                                                                                 |                                        |
|                                                                                                    |                                        |
|                                                                                                    |                                        |

「送信完了」になり、登録されたメールアドレスに「申込受付、および入学検定料お支払いのお知らせ」メール が届きます。

#### 手順⑦ 受験票・写真票と宛名票の印刷と提出

1.入学検定料の支払いが完了すると、マイページの「申込履歴」の右下に受験票ボタンが表示されるので、ク リックします。

|    | 申込履歴     |                                  |       |              |                 |           |     |
|----|----------|----------------------------------|-------|--------------|-----------------|-----------|-----|
| 申  | 込番号      | 入試区分                             | 申込日   | 支払方法         | 入金情報            |           | 受験票 |
| 25 | 50000005 | 高度情報エンジニア育成特別選抜(情報機械システム工学<br>科) | 9月11日 | クレジットカー<br>ド | 決済完了(9月11<br>日) | 申込確認/書類提出 | 受験票 |

2.「受験票」表示をクリックします。

| ダウンロード                                                                                    |  |
|-------------------------------------------------------------------------------------------|--|
| 受験票PDFをダウンロードします。                                                                         |  |
| ブラウザ上でPDFを聞き印刷を行うと、野緑が消えたり、レイアウトが紛れる場合があります。<br>PDFを保存した後は、AdobeReaderを利用して表示・印刷を行ってください。 |  |
| AdobeReaderをお持ちでない方は以下リンクよりダウンロードし、インストールしてください。                                          |  |
| 「受験票」表示                                                                                   |  |

3. 「受験票・写真票・宛名票(PDF 形式)」がダウンロードされるので印刷し、「写真票」と「宛名票」を中学 校へ提出します。※A4サイズ・白色用紙に印刷して下さい。

| ※受験票は試験当日まで手元に保管                                                                                                    | <u>さい</u> 「写真票」「宛名票」<br>は中学校へ提出                                                                               |                                                                    |
|----------------------------------------------------------------------------------------------------|----------------------------------------------------------------------------------------------------|--------------------------------------------------------------------|
| <sup>令和6年度</sup><br>鳥羽商船高等専門学校(テスト)<br><b>受験票</b><br>24-44101                                                                                                    | 今和6年度           ● 羽商鉛高等専門学校(テスト)                                                                              | 毎2 志望を含む)のみ<br>24200001                                            |
| フリガナ     ハナコ       花子     花子       「受験票」は     高等専門学校)       日(日)     日(日)                                                                                             | 特別推薦選供(島羽商船高等専門学校)           試験目         1月14日(日)           志望学科         商船学科           少功選集 自初会場(自知商品高等専門学校) | 5. 10 10 10 10 10 10 10 10 10 10 10 10 10                          |
| 武験当日に持参                                                                                                    |                                                                                                    | 11<br>11<br>11<br>11<br>11<br>11<br>11<br>11<br>11<br>11           |
| <ul> <li>(特別推薦選抜]</li> <li>(計ち物</li> <li>)・受験票</li> <li>2. 筆記用具</li> <li>○時間割 集合</li> <li>09:00~09:30</li> <li>日程説明、</li> <li>09:30~09:50~</li> <li>09:50~</li> </ul> |                                                                                                    |                                                                    |
| ○注意事項<br>・当日は午前9時30分までに本校へ集合してください。<br>・当時に打指示を受けてください。<br>に届けは打指示を受けてください。<br>・上層さは必要ありません。<br>・咳、免熱など、体調に不安がある方は事前に<br>ご連絡をお願いいたします。                                | ※受験番号         24-44101         第         第         第                                                          | 6<br>1<br>1<br>1<br>1<br>1<br>1<br>1<br>1<br>1<br>1<br>1<br>1<br>1 |
| 鳥羽商船高等専門学校(テスト)<br>0599-25-8404<br>受験票                                                                                                    | 近名     鳥羽 花子     店     III       5     III     III                                                            | ◎ 翻 ◎                                                              |
|                                                                                                    |                                                                                                    |                                                                    |

| 手順8 ス                          | <mark>スライドファイルの</mark>                                                                  | アップロー                                          | ード                                  |                                           |                       |                                                  |       |
|--------------------------------|-----------------------------------------------------------------------------------------|------------------------------------------------|-------------------------------------|-------------------------------------------|-----------------------|--------------------------------------------------|-------|
| 1. マイページ                       | 申込履歴の中の「評                                                                               | 書類提出」る                                         | をクリ                                 | ックしてく                                     | ださい。                  |                                                  |       |
| 申込履歴                           |                                                                                         |                                                |                                     |                                           |                       |                                                  |       |
|                                |                                                                                         |                                                |                                     |                                           |                       |                                                  |       |
| 申込番号                           | 入試区分                                                                                    |                                                | 申込日                                 | 支払方法                                      | 入金情報                  |                                                  | 受験票   |
| 25000005                       | 高度情報エンジニア育成特別選抜(情報<br>科)                                                                | <sup>機械システム工学</sup>                            | 9月11日                               | クレジットカー<br>ド                              | 決済完了(9月11<br>日)       | 申込確認/書類提出                                        | - 受發票 |
| . 書類の提出/確認の「書類を提出」をクリックしてください。 |                                                                                         |                                                |                                     |                                           |                       |                                                  |       |
| ■申込                            | 申込内容確認(鳥羽商船高等専門学校(テスト))                                                                 |                                                |                                     |                                           |                       |                                                  |       |
| 言式馬                            | 険名・お支払い方法の確認                                                                            |                                                |                                     |                                           |                       |                                                  |       |
| 試験名                            | 4 ・試験日                                                                                  | 高度情報エンジ                                        | ニア育成特別                              | 選抜(高度情報工学コ                                | ース) 10月26日            |                                                  |       |
| お支払                            | んい方法                                                                                    | -                                              |                                     |                                           |                       |                                                  |       |
| 「志願」                           | 願者情報の確認                                                                                 |                                                |                                     |                                           |                       |                                                  |       |
| 志願者                            | 街氏名(漢字)                                                                                 | テスト 鳥羽                                         |                                     |                                           |                       |                                                  |       |
| <sup>志願伯</sup>                 | 3氏名(フリカテ)<br><br>旧字)有無                                                                  | テスト トハコ<br>                                    |                                     |                                           |                       |                                                  |       |
| 生年月                            | 1日                                                                                      | 2010年08月04                                     | B                                   |                                           |                       |                                                  |       |
| 住所(                            | 郵便番号)                                                                                   | 5178501                                        |                                     |                                           |                       |                                                  |       |
| $\sim\sim\sim\sim\sim$         | $\sim$                                                                                  | $\sim \sim \sim \sim \sim$                     | ~中略                                 | $\sim\sim\sim\sim\sim$                    |                       | $\sim$ $\sim$ $\sim$ $\sim$ $\sim$ $\sim$ $\sim$ |       |
|                                | 住所(建物名・部屋番号)                                                                            |                                                |                                     |                                           |                       |                                                  |       |
|                                | 電話番号                                                                                    | 0599-25-84                                     | 04                                  |                                           |                       |                                                  |       |
|                                | お知らせ<br>3ページにまとめたPDFファイルを1つ提出(<br>験書号.pdf (例:24-53101.pdf)」としてく<br>一度提出したスライドを修正し再提出された | してください。スライドの1<br>ださい。なお、受験番号は<br>い場合は、学生課数務係(0 | ページ目には日<br>検定料の支払い3<br>599-25-8404) | 付(提出日)、氏名、所語<br>宅了後に発行されます。<br>までご通絡ください。 | <b>県中学校名を記載してくだ</b> る | い。ファイル名は半角で「受                                    |       |
|                                | 書類の提出/確認                                                                                |                                                |                                     |                                           |                       |                                                  |       |
|                                | 理由限定はめりません。<br>アップロード日 削除日                                                              | ファイル                                           | <u>څ</u>                            |                                           | 受領                    |                                                  |       |
|                                |                                                                                         |                                                | 書類を提出                               | 出する                                       |                       |                                                  |       |
|                                |                                                                                         | 申込                                             | 内容描述 PDFのま<br>申込内容研                 | 示・印刷について<br>在記書                           |                       |                                                  |       |

3. 提出するファイルを1つ選択して「次へ」を押してください。

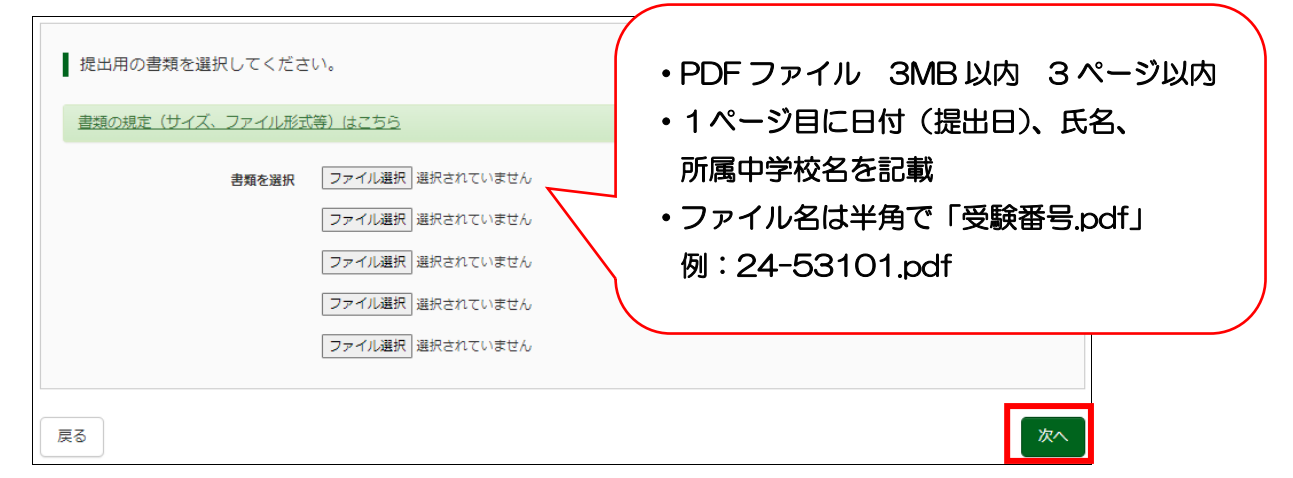

4.「書類を提出する」をクリックして、提出完了です。

ー度提出したスライドを修正し再提出されたい場合は、学生課教務係(0599-25-8404)までご連絡ください。

| 以下の書類を提出します。よろしいですか? |          |  |  |  |  |
|----------------------|----------|--|--|--|--|
| 申込番号                 | 25000005 |  |  |  |  |
| ファイル名                | 受験番号.pdf |  |  |  |  |
|                      | 書類を提出する  |  |  |  |  |

## 以上で、出願エントリーは完了です。

| )                             |  |  |  |  |  |
|-------------------------------|--|--|--|--|--|
|                               |  |  |  |  |  |
|                               |  |  |  |  |  |
|                               |  |  |  |  |  |
|                               |  |  |  |  |  |
|                               |  |  |  |  |  |
|                               |  |  |  |  |  |
| miraicompass(ミライコンパス)サポートセンター |  |  |  |  |  |
|                               |  |  |  |  |  |
|                               |  |  |  |  |  |
|                               |  |  |  |  |  |
|                               |  |  |  |  |  |
|                               |  |  |  |  |  |
|                               |  |  |  |  |  |